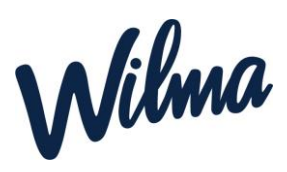

## Kerhotoiminta:

Ohjeet kerhohakemuksen tekemiseen:

## 1. Ei aikaisempaa hakemusta Wilmaan:

Jos huoltajalla ei ole aikaisempaa hakemusta varhaiskasvatukseen:

Huoltaja tekee hakemuksen Varhaiskasvatus-linkin kautta, vahva tunnistautuminen vaaditaan ensin, ellei huoltaja ole sitä vielä tehnyt. Ohjedokumentti: <u>Ohje</u> <u>varhaiskasvatushakemuksen täyttämiseen</u>

Hakemuslomakkeelta rastitaan "Haen kerhotoimintaan", jolloin maksajan tiedot eivät ole pakollisia täyttää.

Hakemus-kenttään valitaan Kerhotoiminta

Erityispiirteeksi valitaan Kerhotoiminta, jolloin näytetään valittavaksi toimintayksiköksi vain Kerhotoiminta-yksikkö.

Muuten hakemuslomake täytetään ihan normaalisti ohjeiden mukaisesti

## 2. Lapsi ollut aikaisemmin varhaiskasvatuksen toiminnassa ja perheellä Wilma-tunnus olemassa

Huoltaja kirjautuu Wilmaan olemassa olevalla wilmatunnuksella ja tunnistautuu ensin vahvasti.

Menemällä asetukset (naaman näköinen kuvake sinisessä yläpalkissa $\rightarrow$  valitse sieltä Käyttäjätilin asetukset  $\rightarrow$  vahva tunnistauminen

Tämän jälkeen pääsette tekemään kerhohakemuksen 1. kohdan ohjeen mukaan

## Kerholainen, joka haluaa tehdä myös varhaiskasvatushakemus kerhohakemuksen

**lisäksi: (**Hakemuksen voi tehdä, kun kerhohakemus käsitelty ja perheelle tullut siitä päätös)

Kirjaudu tietokoneen selaimella Wilmaan.

Valitse etusivun oikeasta yläkulmasta sen lapsen Wilma-näkymä, jolle haluat hakemuksen tehdä

Klikkaa sinisestä ylävalikosta: "Hakemukset ja päätökset".

Klikkaa oikealta: "Tee uusi hakemus"

Valitse: *Hakemus kerhotoiminnasta varhaiskasvatukseen*, jolla kerholainen voi hakea paikkaa varhaiskasvatukseen

Täytä lomakkeeseen tarvittavat tiedot